# **Department of Nevada**

## Community Service Program Online Website Reporting 2020-21

www.vfwnv.com

### Go to <u>www.vfwnv.com</u>, then select LOGIN at top right. Then select Members Only on the dropdown – Continue below

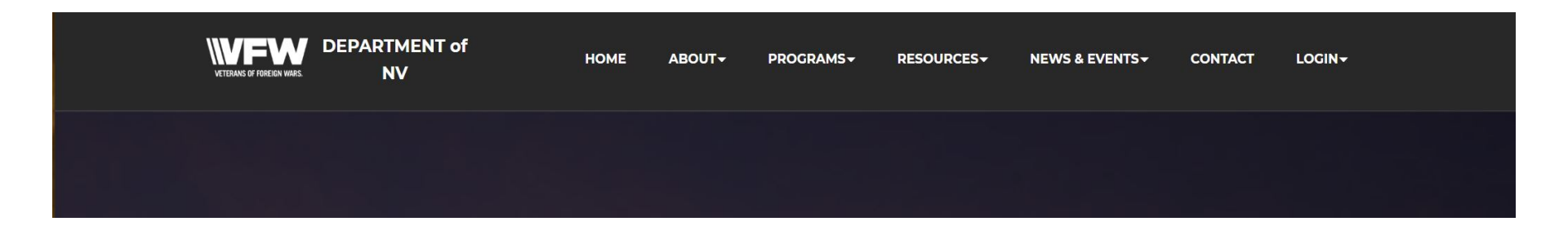

| DEPARTMENT of<br>NV | HOME | ABOUT→ | PROGRAMS <del>-</del> | RESOURCES <del>-</del> | NEWS & EVENTS - | CONTACT |              |  |
|---------------------|------|--------|-----------------------|------------------------|-----------------|---------|--------------|--|
|                     |      |        |                       |                        |                 |         | WebMail      |  |
|                     |      |        |                       |                        |                 |         | Report Entry |  |
|                     |      |        |                       |                        |                 |         | Members Only |  |
|                     |      |        |                       |                        |                 |         | Site Admin   |  |
|                     |      |        |                       |                        |                 |         |              |  |

Enter your VFW Member ID Number into the top block, then enter your last name in the password block – Capitalize only the first letter! This will log you into the Members only section. Auxiliary's can use Member ID 222444 and Last Name – Auxiliary.

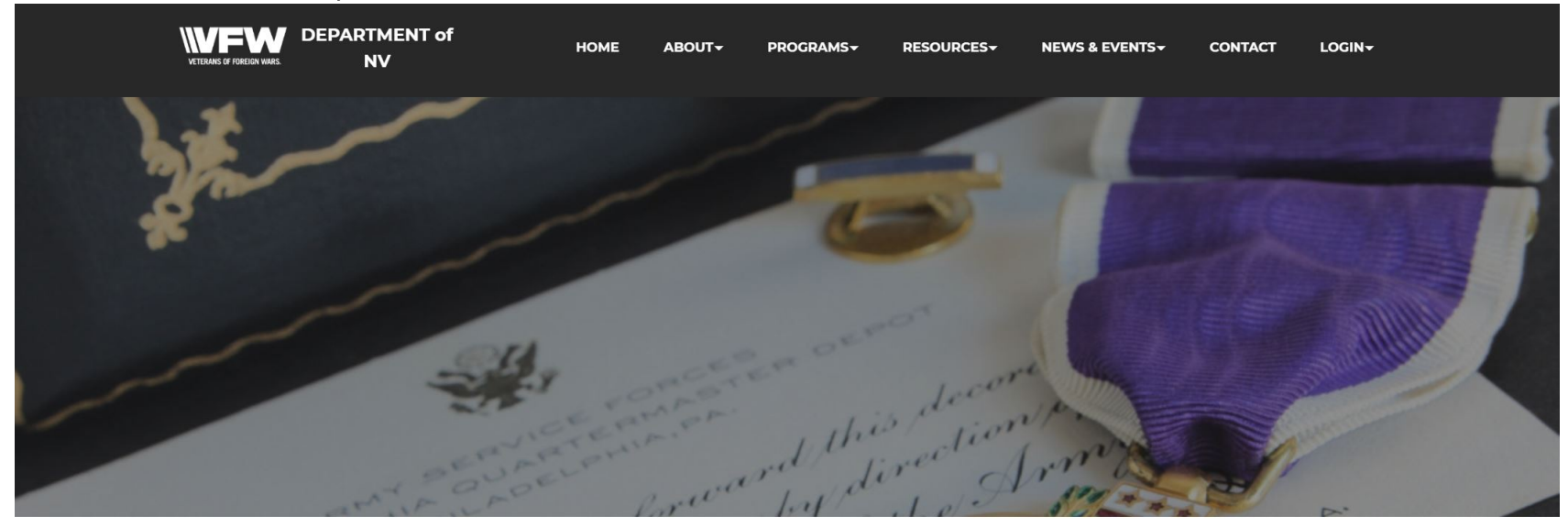

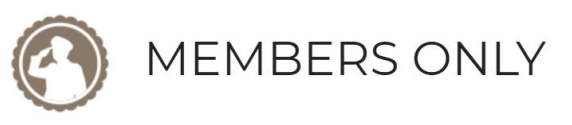

Log Out

| Member ID #: |  |
|--------------|--|
| Password:    |  |

LOGIN

You are now in the members only area. To enter a Community Service Report Select Community Service Reporting, to view the Department Good Standing Report, Select Reports.

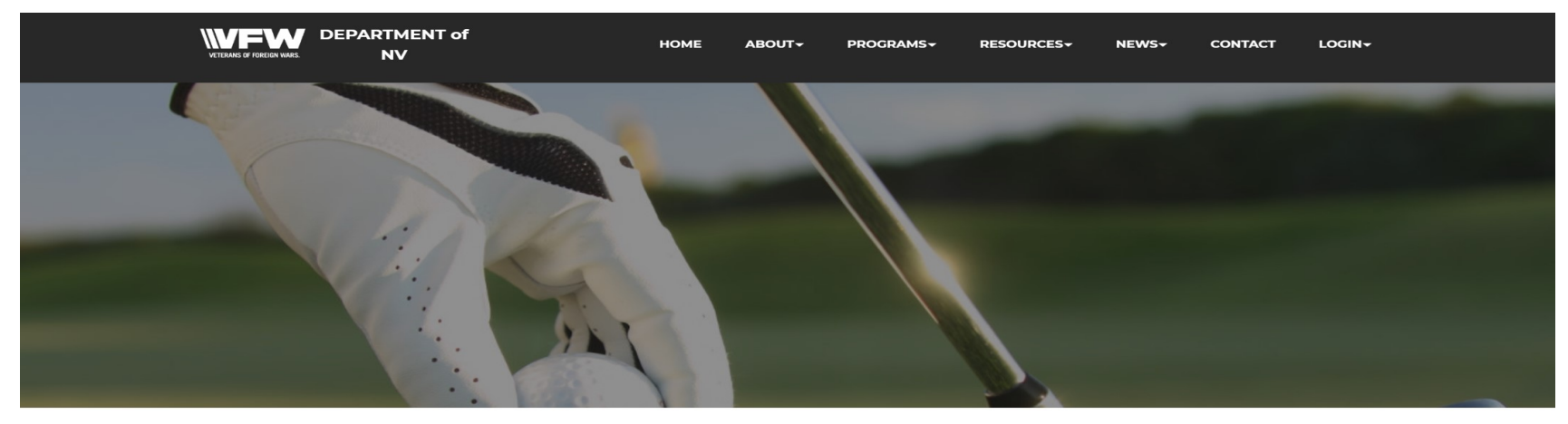

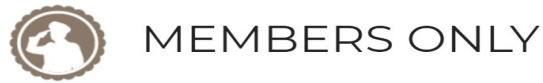

Log Out

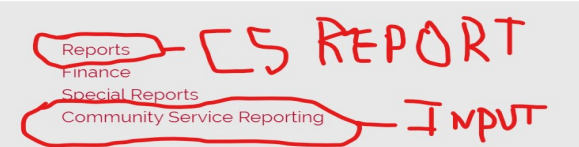

### Address

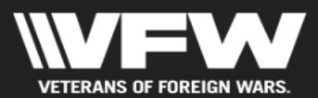

PO Box 426 Beatty, NV 89003-0426

Contact Us via Email Phone: 702-235-1453

### Menu

### Home About Programs Resources Auxiliary News Contact Members Only Au: Members Only Au:

### Links

Site Admin Webmail

Follow on Facebook VFW National VFW Store National Auxiliary Site The Community Service Report Form – All CS Reports are entered through this form. Post and Auxiliary hours are combined for each event and reported together (per National). Events over 30 days old will be rejected by the system automatically. Auxiliary's must enter the Post and District.

|       | RTMENT of HOMI                | E ABOUT+ PROGRAMS+ RESOU                                                                                                   | RCES - NEWS & EVENTS - CONTACT | LOGIN+ |
|-------|-------------------------------|----------------------------------------------------------------------------------------------------|--------------------------------|--------|
|       | VF<br>Cor<br>Ple              | W Department of Neva<br>munity Service Report<br>ase use the form below to enter your acti<br>One report for ONE activity. | ida<br>ting<br>vity.           |        |
| Post* | ،                             | District*                                                                                                    | Submitter Email*               |        |
| 120   | 093 ~                         | 5 ~                                                                                                    |                                |        |
| Date  | of Activity*                  |                                                                                                    |                                |        |
| mn    | m/dd/yyyy                     |                                                                                                    |                                |        |
|       |                               |                                                                                                    |                                |        |
| Selec | st a Program <sup>*</sup>     |                                                                                                    |                                |        |
| 0 Co  | mmunity Service               | ○ Veterans and Military Service                                                                                            | ○ Legislative                  |        |
|       | *                             | Mil*                                                                                                    | Manula ava*                    |        |
| 0     | 5                             | 0                                                                                                    | o                              |        |
| Dolla | rs Spent/Donated <sup>*</sup> | Dollar Value (Calculated)                                                                                                  | Total Dollars (Calculated)     |        |
| 0     |                               |                                                                                                    |                                |        |
|       |                               |                                                                                                    |                                |        |
| Desci | ription *                     |                                                                                                    |                                |        |
|       |                               |                                                                                                    |                                |        |
|       |                               |                                                                                                    |                                |        |
|       |                               |                                                                                                    |                                |        |
|       |                               |                                                                                                    |                                |        |
|       |                               |                                                                                                    |                                |        |

### Instructions for Data Entry

All Fields must be entered for form to be accepted by the system.

When you enter the hours that is the number of hours for each member.

For Example – If you have an event that was over 3 days, you can enter the event as a 3-day event, use any of the days as the Date of the Activity, enter the total number of members that attended the event (don't count them for each day, just a total count of members). Now total up your hours for the event and divide by the number of members. This will give you an average per member. Enter this in the Hours field. The form will do the math to figure out the Dollar value (\$24.69 an hour).

Enter the total miles driven (remember it is from home to event and back). Value is \$0.14 a mile and it does the math for you.

Enter any donations given. If you were donated anything of value and you then donated it to a charity or provided it to a community service it goes here too.

Be sure you clarify anything in the description box. Particularly multiday events. Make sure high dollar values events are fully explained. Any questions ask.

Category Breakout

### Community Service

Hospital Visits (not VA) Nursing Homes Elder Assistance Special Needs **Blood Donations** Safety Activities Conservation Charitable Activities/Donations Health Care Community Involvement **Teachers Awards** Parades

Flag Disposal Ceremonies

 Veteran & Military Buddy Poppy (Costs, Hours, Distro) National Home VAMS, MAPS **UNMFT** Needs **Military Scholarship VSO** Activities Assisting Vets with Travel and Appts VA Hospital Visits for Vets Honor Guard Vets in Classroom

Category Breakout

### • Youth Activities

Voice of Democracy

Patriot Pen

Scouting

JROTC

Patriotic Art

Sports

**Outstanding Youth Volunteer** 

4H

### • Legislative

Voter Awareness Voter Letter Writing to Elected Officials Get out the Vote

**Poll Workers** 

To access the current status report – select Reports from the main screen and you will see the Report page below. Select the Department Good Standing and Community Services Report. This report is updated as soon as the Community Services Chair approves your entry.

|                                                                      | HOME     | ABOUT <del>+</del> | PROGRAMS+ | RESOURCES | NEWS+ | CONTACT | LOGIN+ |  |
|----------------------------------------------------------------------|----------|--------------------|-----------|-----------|-------|---------|--------|--|
| MEMBERS                                                              | 5 ON     | LY                 |           |           |       | Log O   | ut     |  |
| Reports<br>Finance<br>Special Reports<br>Community Service Reporting |          |                    |           |           |       |         |        |  |
|                                                                      |          | REPOR              | TS        |           |       |         |        |  |
| Department Admin Operations Status Report                            |          |                    |           |           |       |         |        |  |
| Department All-State Status Report                                   |          |                    |           |           |       |         |        |  |
| Department MemStats                                                  |          |                    |           |           |       |         |        |  |
| *NEW* - Department Good Standing and                                 | Commu    | nity Servio        | es Report |           |       |         |        |  |
| Mid Year Community Services Report - May 2019 - (                    | Oct 2019 |                    |           |           |       |         |        |  |

|     | Address                             | Menu                      | Links                 |
|-----|-------------------------------------|---------------------------|-----------------------|
| WFW | PO Box 426<br>Beatty, NV 89003-0426 | Home<br>About<br>Programs | Site Admin<br>Webmait |

The Community Service Reports will update in the respective columns after approval. You can click on the number (as shown in the red circled example) to obtain further information as shown in the next slide.

| District ~          |                                                           | Fiscal Year                                                          | : 2021 ~          | SUBMIT           |                  |                   |    |    |         |             |                                          |                     |                                     |                                         |                   |                    |                                    |                                         |                   |                     |                                         |             |                   |                    |                                    |            |                   |
|---------------------|-----------------------------------------------------------|----------------------------------------------------------------------|-------------------|------------------|------------------|-------------------|----|----|---------|-------------|------------------------------------------|---------------------|-------------------------------------|-----------------------------------------|-------------------|--------------------|------------------------------------|-----------------------------------------|-------------------|---------------------|-----------------------------------------|-------------|-------------------|--------------------|------------------------------------|------------|-------------------|
|                     |                                                           | Veteran of Foreign Wars of the United States<br>Department of Nevada |                   |                  |                  |                   |    |    |         |             |                                          |                     |                                     |                                         |                   |                    |                                    |                                         |                   |                     |                                         |             |                   |                    |                                    |            |                   |
|                     | Department/District/Post Administrative Operations Status |                                                                      |                   |                  |                  |                   |    |    |         |             |                                          |                     |                                     |                                         |                   |                    |                                    |                                         |                   |                     |                                         |             |                   |                    |                                    |            |                   |
|                     |                                                           | Good Standing                                                        |                   |                  |                  |                   |    |    |         |             | B<br>Program Reporting                   |                     |                                     |                                         |                   |                    |                                    |                                         |                   |                     |                                         | Best viewed |                   |                    |                                    |            |                   |
|                     |                                                           | Audits                                                               |                   |                  |                  | District Meetings |    |    |         |             | Quarter 1<br>(1 May 2020 - 31 July 2020) |                     |                                     | Quarter 2<br>(1 Aug 2020 - 31 Oct 2020) |                   |                    |                                    | Quarter 3<br>(1 Nov 2020 - 31 Jan 2021) |                   |                     | Quarter 4<br>(1 Feb 2021 - 30 Apr 2021) |             |                   | 1)                 |                                    |            |                   |
| Location            |                                                           | #1<br>(Due 7/30)                                                     | #2<br>(Due 10/30) | #3<br>(Due 1/30) | #4<br>(Due 4/30) | #1                | #2 | #3 | spected | es<br>onded | ode<br>hice                              | iommunity<br>ervice | leterans<br>nd<br>ilitary<br>ervice | egislative                              | outh<br>ctivities | ommunity<br>ervice | eterans<br>nd<br>ilitary<br>ervice | egislative                              | outh<br>ctivities | community<br>ervice | eterans<br>nd<br>ilitary<br>ervice      | egislative  | outh<br>ctivities | ommunity<br>ervice | eterans<br>nd<br>ilitary<br>ervice | egislative | outh<br>ctivities |
|                     |                                                           |                                                                      |                   |                  |                  | _                 |    |    | - 0     | <u>к</u> е  | 06                                       | 300                 | ν Σ ຫ Γ                             | -                                       | ~ <               | S S                | ν Σ ຫ <sup>∼</sup>                 | -                                       | ~ <               | o o                 | - ∞ Σ ∞                                 | -           | ~ <               | o s                | ν Σ a _                            | -          | ~ <               |
| District 1          | Contan City                                               | 0/1/2020                                                             | -                 |                  |                  |                   |    |    |         |             |                                          | -                   | 0                                   | 0                                       | 0                 | 0                  | 0                                  | 0                                       | 0                 | 0                   | 0                                       | 0           | 0                 | 0                  | 0                                  | 0          | 0                 |
| 3/26                | Virginia City                                             | 8/1/2020                                                             |                   |                  |                  |                   |    |    |         |             |                                          | ÷                   | 0                                   | 0                                       | 0                 | 0                  | 0                                  | 0                                       | 0                 | 0                   | 0                                       | 0           | 0                 | 0                  | 0                                  | 0          | 0                 |
| 8084                | Yerington                                                 |                                                                      |                   |                  |                  |                   |    |    |         |             |                                          | 0                   | 0                                   | 0                                       | 0                 | 0                  | 0                                  | 0                                       | 0                 | 0                   | 0                                       | 0           | 0                 | 0                  | 0                                  | 0          | 0                 |
| 8583                | Minden                                                    |                                                                      |                   |                  |                  |                   |    |    |         |             |                                          | 0                   | 0                                   | 0                                       | 0                 | 0                  | 0                                  | 0                                       | 0                 | 0                   | 0                                       | 0           | 0                 | 0                  | 0                                  | 0          | 0                 |
| 8660                | Dayton                                                    |                                                                      |                   |                  |                  |                   |    |    |         |             |                                          | 0                   | 0                                   | 0                                       | 0                 | 0                  | 0                                  | 0                                       | 0                 | 0                   | 0                                       | 0           | 0                 | 0                  | 0                                  | 0          | 0                 |
| District 2          |                                                           |                                                                      |                   |                  |                  |                   |    |    |         |             |                                          | 0                   | 0                                   | 0                                       | 0                 | 0                  | 0                                  | 0                                       | 0                 | 0                   | 0                                       | 0           | 0                 | 0                  | 0                                  | 0          | 0                 |
| 2350                | Elko                                                      |                                                                      |                   |                  |                  | _                 |    |    |         |             |                                          | 0                   | 0                                   | 0                                       | 0                 | 0                  | 0                                  | 0                                       | 0                 | 0                   | 0                                       | 0           | 0                 | 0                  | 0                                  | 0          | 0                 |
| 3547                | Ely                                                       |                                                                      |                   |                  |                  | _                 |    |    |         |             |                                          | 0                   | 0                                   | 0                                       | 0                 | 0                  | 0                                  | 0                                       | 0                 | 0                   | 0                                       | 0           | 0                 | 0                  | 0                                  | 0          | 0                 |
| 8194                | Eureka                                                    |                                                                      |                   |                  |                  |                   |    |    |         |             |                                          | 0                   | 0                                   | 0                                       | 0                 | 0                  | 0                                  | 0                                       | 0                 | 0                   | 0                                       | 0           | 0                 | 0                  | 0                                  | 0          | 0                 |
| 9165                | Battle Mountain                                           |                                                                      |                   |                  |                  |                   |    |    |         |             |                                          | 0                   | 0                                   | 0                                       | 0                 | 0                  | 0                                  | 0                                       | 0                 | 0                   | 0                                       | 0           | 0                 | 0                  | 0                                  | 0          | 0                 |
| 12116               | Winnemucca                                                |                                                                      |                   |                  |                  |                   |    |    |         |             |                                          | 0                   | 0                                   | 0                                       | 0                 | 0                  | 0                                  | 0                                       | 0                 | 0                   | 0                                       | 0           | 0                 | 0                  | 0                                  | 0          | 0                 |
| District 3          |                                                           |                                                                      |                   |                  |                  |                   |    |    |         |             |                                          | 0                   | 0                                   | 0                                       | 0                 | 0                  | 0                                  | 0                                       | 0                 | 0                   | 0                                       | 0           | 0                 | 0                  | 0                                  | 0          | 0                 |
| 3396                | Sparks                                                    |                                                                      |                   |                  |                  |                   |    |    |         |             |                                          | 0                   | 0                                   | 0                                       | 0                 | 0                  | 0                                  | 0                                       | 0                 | 0                   | 0                                       | 0           | 0                 | 0                  | 0                                  | 0          | 0                 |
| 9211                | Reno                                                      |                                                                      |                   |                  |                  |                   |    |    |         |             |                                          | 0                   | 0                                   | 0                                       | 0                 | 0                  | 0                                  | 0                                       | 0                 | 0                   | 0                                       | 0           | 0                 | 0                  | 0                                  | 0          | 0                 |
| 10053               | Verdi                                                     |                                                                      |                   |                  |                  |                   |    |    |         |             |                                          | 0                   | 0                                   | 0                                       | 0                 | 0                  | 0                                  | 0                                       | 0                 | 0                   | 0                                       | 0           | 0                 | 0                  | 0                                  | 0          | 0                 |
| 10247<br>Dietrict 4 | Ferniey                                                   |                                                                      |                   |                  |                  |                   |    |    |         |             |                                          | 0                   | 0                                   | 0                                       | 0                 | 0                  | 0                                  | 0                                       | 0                 | 0                   | 0                                       | 0           | 0                 | 0                  | 0                                  | 0          | 0                 |
| 1002                | Fallon                                                    |                                                                      |                   |                  |                  |                   |    |    |         |             |                                          | 0                   | 0                                   | 0                                       | 0                 | 0                  | 0                                  | 0                                       | 0                 | 0                   | 0                                       | 0           | 0                 | 0                  | 0                                  | 0          | 0                 |
| 1103                | Tonopah                                                   |                                                                      |                   |                  |                  |                   |    |    |         |             |                                          | 0                   | 0                                   | 0                                       | 0                 | 0                  | 0                                  | 0                                       | 0                 | 0                   | 0                                       | 0           | 0                 | 0                  | 0                                  | 0          | 0                 |
| 2313                | Hawthorne                                                 |                                                                      |                   |                  |                  |                   |    |    |         |             |                                          | 0                   | 0                                   | 0                                       | 0                 | 0                  | 0                                  | 0                                       | 0                 | 0                   | 0                                       | 0           | 0                 | 0                  | 0                                  | 0          | 0                 |
| 2668                | Mina                                                      |                                                                      |                   |                  |                  |                   |    |    |         |             |                                          | 0                   | 0                                   | 0                                       | 0                 | 0                  | 0                                  | 0                                       | 0                 | 0                   | 0                                       | 0           | 0                 | 0                  | 0                                  | 0          | 0                 |
| 6825                | Schurz                                                    |                                                                      |                   |                  |                  |                   |    |    |         |             |                                          | 0                   | 0                                   | 0                                       | 0                 | 0                  | 0                                  | 0                                       | 0                 | 0                   | 0                                       | 0           | 0                 | 0                  | 0                                  | 0          | 0                 |
| District 5          |                                                           |                                                                      |                   |                  |                  | _                 |    |    |         |             |                                          | 0                   | 0                                   | 0                                       | 0                 | 0                  | 0                                  | 0                                       | 0                 | 0                   | 0                                       | 0           | 0                 | 0                  | 0                                  | 0          | 0                 |
| 983                 | Amargasa Valley                                           |                                                                      |                   |                  |                  |                   |    |    |         |             |                                          | 0                   | 0                                   | 0                                       | 0                 | 0                  | 0                                  | 0                                       | 0                 | 0                   | 0                                       | 0           | 0                 | 0                  | 0                                  | 0          | 0                 |
| 10054               | Pahrump                                                   |                                                                      |                   |                  |                  |                   |    |    |         |             |                                          | 0                   | 0                                   | 0                                       | 0                 | 0                  | 0                                  | 0                                       | 0                 | 0                   | 0                                       | 0           | 0                 | 0                  | 0                                  | 0          | 0                 |
| 12093               | Las Vegas                                                 |                                                                      |                   |                  |                  |                   |    |    |         |             |                                          | 0                   | 0                                   | 0                                       | 0                 | 0                  | 0                                  | 0                                       | 0                 | 0                   | 0                                       | 0           | 0                 | 0                  | 0                                  | 0          | 0                 |
| 12101               | Las Vegas                                                 |                                                                      |                   |                  |                  |                   |    |    |         |             |                                          | 0                   | 0                                   | 0                                       | 0                 | 0                  | 0                                  | 0                                       | 0                 | 0                   | 0                                       | 0           | 0                 | 0                  | 0                                  | 0          | 0                 |
| 12108               | Beatty                                                    |                                                                      |                   |                  |                  |                   |    |    |         |             |                                          | 0                   | 0                                   | 0                                       | 0                 | 0                  | 0                                  | 0                                       | 0                 | 0                   | 0                                       | 0           | 0                 | 0                  | 0                                  | 0          | 0                 |
| 12156               | Las Vegas                                                 |                                                                      |                   |                  |                  |                   |    |    |         |             |                                          | 0                   | 0                                   | 0                                       | 0                 | 0                  | 0                                  | 0                                       | 0                 | 0                   | 0                                       | 0           | 0                 | 0                  | 0                                  | 0          | 0                 |
| 12198               | Las Vegas                                                 |                                                                      |                   |                  |                  |                   |    |    |         |             |                                          | 0                   | 0                                   | 0                                       | 0                 | 0                  | 0                                  | 0                                       | 0                 | 0                   | 0                                       | 0           | 0                 | 0                  | 0                                  | 0          | 0                 |
| District 6          | Devilder Office                                           |                                                                      |                   |                  |                  |                   |    |    |         |             |                                          | 0                   | 0                                   | 0                                       | 0                 | 0                  | 0                                  | 0                                       | 0                 | 0                   | 0                                       | 0           | 0                 | 0                  | 0                                  | 0          | 0                 |
| 243                 | Laughlin                                                  |                                                                      |                   |                  |                  |                   |    |    |         |             |                                          | 0                   | 0                                   | 0                                       | 0                 | 0                  | 0                                  | 0                                       | 0                 | 0                   | 0                                       | 0           | 0                 | 0                  | 0                                  | 0          | 0                 |
| 3848                | Henderson                                                 |                                                                      |                   |                  |                  |                   |    |    |         |             |                                          | 0                   | 0                                   | 0                                       | 0                 | 0                  | 0                                  | 0                                       | 0                 | 0                   | 0                                       | 0           | 0                 | 0                  | 0                                  | 0          | 0                 |
| 7385                | Mesquite                                                  |                                                                      |                   |                  |                  |                   |    |    |         |             |                                          | 0                   | 0                                   | 0                                       | 0                 | 0                  | 0                                  | 0                                       | 0                 | 0                   | 0                                       | 0           | 0                 | 0                  | 0                                  | 0          | 0                 |
| 8336                | Logandale                                                 |                                                                      |                   |                  |                  |                   |    |    |         |             |                                          | 0                   | 0                                   | 0                                       | 0                 | 0                  | 0                                  | 0                                       | 0                 | 0                   | 0                                       | 0           | 0                 | 0                  | 0                                  | 0          | 0                 |
| 10047               | Las Vegas                                                 |                                                                      |                   |                  |                  |                   |    |    |         |             |                                          | 0                   | 0                                   | 0                                       | 0                 | 0                  | 0                                  | 0                                       | 0                 | 0                   | 0                                       | 0           | 0                 | 0                  | 0                                  | 0          | 0                 |
| 10468               | Searchlight                                               |                                                                      |                   |                  |                  |                   |    |    |         |             |                                          | 0                   | 0                                   | 0                                       | 0                 | 0                  | 0                                  | 0                                       | 0                 | 0                   | 0                                       | 0           | 0                 | 0                  | 0                                  | 0          | 0                 |
| 12119               | Las Vegas                                                 |                                                                      |                   |                  |                  |                   |    |    |         |             |                                          | 0                   | 0                                   | 0                                       | 0                 | 0                  | 0                                  | 0                                       | 0                 | 0                   | 0                                       | 0           | 0                 | 0                  | 0                                  | 0          | 0                 |
| District 32         |                                                           |                                                                      |                   |                  |                  |                   |    |    |         |             |                                          | 0                   | 0                                   | 0                                       | 0                 | 0                  | 0                                  | 0                                       | 0                 | 0                   | 0                                       | 0           | 0                 | 0                  | 0                                  | 0          | 0                 |

After clicking on the number, a window will open showing the events that you have in that category. If you have more than one, you can scroll to see more.

| District ~  |                 | Fiscal Year | r: 2021 ~ SUBM       | т           |                        |                  |      |             |          |       |         | v   |             |             |                             |      |             |      |                             |           |             |
|-------------|-----------------|-------------|----------------------|-------------|------------------------|------------------|------|-------------|----------|-------|---------|-----|-------------|-------------|-----------------------------|------|-------------|------|-----------------------------|-----------|-------------|
|             |                 |             |                      | Program P   | eporting (NEW)         |                  |      |             |          |       |         | -   |             |             |                             |      |             |      |                             |           |             |
|             |                 |             | Record               | 1 District  | 1 DOCT 2726 Submi      |                  |      | nitted Data | /2020    |       |         |     |             |             |                             |      |             |      |                             |           |             |
|             |                 |             |                      | Program     | Community              | Date of Activity | 5720 | 5/22/2020   | Hours    | 5/22  | 5       |     |             |             |                             |      |             |      |                             |           |             |
|             |                 |             |                      | Miles       | Service                | Members          |      | 2           | Dollars  |       | 100     |     |             |             |                             |      |             |      |                             |           | Best viet   |
|             |                 |             |                      | Dellar Valu | 260.0                  | Tetal Dellare    |      | 260.0       | Spent/Do | nated | 100     |     | Program I   | Reporti     | ng                          |      |             |      |                             |           |             |
|             |                 |             | Audits               | Donal Valu  | e 260.9                | Total Dollars    |      | 360.9       |          |       |         | - 1 |             |             | Quarte                      | r 3  |             |      | Quarte                      | r 4       |             |
|             |                 |             |                      | Description | atact t ca tact acteat |                  |      |             |          |       |         | 1   |             |             |                             |      |             |      | Feb 2021 - 3                | 0 Apr 202 |             |
| Location    |                 |             |                      |             |                        |                  |      |             |          |       |         | _   |             |             |                             |      |             |      |                             |           |             |
|             |                 | #1          | #2 #3                | CLOSE       |                        |                  |      |             |          |       |         |     | s           | nit,        | s                           | tive | s           | nity | ş                           | tive      | s           |
|             |                 | (Due 7/30)  | (Due 10/30) (Due 1/3 | 0)          |                        |                  |      |             |          |       |         |     | vitie       | nmu<br>rice | eral<br>ary                 | isla | vitie       | rice | erat                        | isla      | vitie       |
|             |                 |             |                      |             |                        |                  | 5    | o Z m ≤     | 4        | , U   | 2 m 2 s | -   | You<br>Acti | Con<br>Serv | Vet<br>and<br>Milit<br>Serv | Leg  | You<br>Acti | Con  | Vet<br>and<br>Milit<br>Serv | Leg       | You<br>Acti |
| District 1  |                 |             |                      |             |                        |                  | 0    | 0           | 0 0      |       | 0       | 0   | 0           | 0           | 0                           | 0    | 0           | 0    | 0                           | 0         | 0           |
| 3726        | Carson City     | 8/1/2020    |                      |             |                        |                  | Ť    | 0           | 0 0      | 0     | 0       | 0   | 0           | 0           | 0                           | 0    | 0           | 0    | 0                           | 0         | 0           |
| 8071        | Virginia City   |             |                      |             |                        |                  | 1    | 0           | 0 0      | 0     | 0       | 0   | 0           | 0           | 0                           | 0    | 0           | 0    | 0                           | 0         | 0           |
| 8084        | Yerington       |             |                      |             |                        |                  | 0    | 0           | 0 0      | 0     | 0       | 0   | 0           | 0           | 0                           | 0    | 0           | 0    | 0                           | 0         | 0           |
| 8583        | Minden          |             |                      |             |                        |                  | 0    | 0           | 0 0      | 0     | 0       | 0   | 0           | 0           | 0                           | 0    | 0           | 0    | 0                           | 0         | 0           |
| 8660        | Dayton          |             |                      |             |                        |                  | 0    | 0           | 0 0      | 0     | 0       | 0   | 0           | 0           | 0                           | 0    | 0           | 0    | 0                           | 0         | 0           |
| District 2  |                 |             |                      |             |                        |                  | 0    | 0           | 0 0      | 0     | 0       | 0   | 0           | 0           | 0                           | 0    | 0           | 0    | 0                           | 0         | 0           |
| 2350        | Elko            |             |                      |             |                        |                  | 0    | 0           | 0 0      | 0     | 0       | 0   | 0           | 0           | 0                           | 0    | 0           | 0    | 0                           | 0         | 0           |
| 3547        | Ely             |             |                      |             |                        |                  | 0    | 0           | 0 0      | 0     | 0       | 0   | 0           | 0           | 0                           | 0    | 0           | 0    | 0                           | 0         | 0           |
| 8194        | Eureka          |             |                      |             |                        |                  | 0    | 0           | 0 0      | 0     | 0       | 0   | 0           | 0           | 0                           | 0    | 0           | 0    | 0                           | 0         | 0           |
| 9165        | Battle Mountain |             |                      |             |                        |                  | 0    | 0           | 0 0      | 0     | 0       | 0   | 0           | 0           | 0                           | 0    | 0           | 0    | 0                           | 0         | 0           |
| 12116       | Winnemucca      |             |                      |             |                        |                  | 0    | 0           | 0 0      | 0     | 0       | 0   | 0           | 0           | 0                           | 0    | 0           | 0    | 0                           | 0         | 0           |
| District 3  |                 |             |                      |             |                        |                  | 0    | 0           | 0 0      | 0     | 0       | 0   | 0           | 0           | 0                           | 0    | 0           | 0    | 0                           | 0         | 0           |
| 3396        | Sparks          |             |                      |             |                        |                  | 0    | 0           | 0 0      | 0     | 0       | 0   | 0           | 0           | 0                           | 0    | 0           | 0    | 0                           | 0         | 0           |
| 9211        | Reno            |             |                      |             |                        |                  | 0    | 0           | 0 0      | 0     | 0       | 0   | 0           | 0           | 0                           | 0    | 0           | 0    | 0                           | 0         | 0           |
| 10053       | Verdi           |             |                      |             |                        |                  | 0    | 0           | 0 0      | 0     | 0       | 0   | 0           | 0           | 0                           | 0    | 0           | 0    | 0                           | 0         | 0           |
| 10247       | Fernley         |             |                      |             |                        |                  | 0    | 0           | 0 0      | 0     | 0       | 0   | 0           | 0           | 0                           | 0    | 0           | 0    | 0                           | 0         | 0           |
| District 4  | Teller          |             |                      |             |                        |                  | 0    | 0           | 0 0      | 0     | 0       | 0   | 0           | 0           | 0                           | 0    | 0           | 0    | 0                           | 0         | 0           |
| 1103        | Topopah         |             |                      |             |                        |                  | 0    | 0           | 0 0      | 0     | 0       | 0   | 0           | 0           | 0                           | 0    | 0           | 0    | 0                           | 0         | 0           |
| 2313        | Hawthorne       |             |                      |             |                        |                  | 0    | 0           | 0 0      | 0     | 0       | 0   | 0           | 0           | 0                           | 0    | 0           | 0    | 0                           | 0         | 0           |
| 2668        | Mina            |             |                      |             |                        |                  | 0    | 0           | 0 0      | 0     | 0       | 0   | 0           | 0           | 0                           | 0    | 0           | 0    | 0                           | 0         | 0           |
| 6825        | Schurz          |             |                      |             |                        |                  | 0    | 0           | 0 0      | 0     | 0       | 0   | 0           | 0           | 0                           | 0    | 0           | 0    | 0                           | 0         | 0           |
| District 5  |                 |             |                      |             |                        |                  | 0    | 0           | 0 0      | 0     | 0       | 0   | 0           | 0           | 0                           | 0    | 0           | 0    | 0                           | 0         | 0           |
| 983         | Henderson       |             |                      |             |                        |                  | 0    | 0           | 0 0      | 0     | 0       | 0   | 0           | 0           | 0                           | 0    | 0           | 0    | 0                           | 0         | 0           |
| 6826        | Amargosa Valley |             |                      |             |                        |                  | 0    | 0           | 0 0      | 0     | 0       | 0   | 0           | 0           | 0                           | 0    | 0           | 0    | 0                           | 0         | 0           |
| 10054       | Pahrump         |             |                      |             |                        |                  | 0    | 0           | 0 0      | 0     | 0       | 0   | 0           | 0           | 0                           | 0    | 0           | 0    | 0                           | 0         | 0           |
| 12093       | Las Vegas       |             |                      |             |                        |                  | 0    | 0           | 0 0      | 0     | 0       | 0   | 0           | 0           | 0                           | 0    | 0           | 0    | 0                           | 0         | 0           |
| 12101       | Beatty          |             |                      |             |                        |                  | 0    | 0           | 0 0      | 0     | 0       | 0   | 0           | 0           | 0                           | 0    | 0           | 0    | 0                           | 0         | 0           |
| 12156       | Las Vegas       |             |                      |             |                        |                  | 0    | 0           | 0 0      | 0     | 0       | 0   | 0           | 0           | 0                           | 0    | 0           | 0    | 0                           | 0         | 0           |
| 12198       | Las Vegas       |             |                      |             |                        |                  | 0    | 0           | 0 0      | 0     | 0       | 0   | 0           | 0           | 0                           | 0    | 0           | 0    | 0                           | 0         | 0           |
| District 6  |                 |             |                      |             |                        |                  | 0    | 0           | 0 0      | 0     | 0       | 0   | 0           | 0           | 0                           | 0    | 0           | 0    | 0                           | 0         | 0           |
| 36          | Boulder City    |             |                      |             |                        |                  | 0    | 0           | 0 0      | 0     | 0       | 0   | 0           | 0           | 0                           | 0    | 0           | 0    | 0                           | 0         | 0           |
| 243         | Laughlin        |             |                      |             |                        |                  | 0    | 0           | 0 0      | 0     | 0       | 0   | 0           | 0           | 0                           | 0    | 0           | 0    | 0                           | 0         | 0           |
| 3848        | Henderson       |             |                      |             |                        |                  | 0    | 0           | 0 0      | 0     | 0       | 0   | 0           | 0           | 0                           | 0    | 0           | 0    | 0                           | 0         | 0           |
| 7385        | Mesquite        |             |                      |             |                        |                  | 0    | 0           | 0 0      | 0     | 0       | 0   | 0           | 0           | 0                           | 0    | 0           | 0    | 0                           | 0         | 0           |
| 8336        | Logandale       |             |                      |             |                        |                  | 0    | 0           | 0 0      | 0     | 0       | 0   | 0           | 0           | 0                           | 0    | 0           | 0    | 0                           | 0         | 0           |
| 10469       | Las vegas       |             |                      |             |                        |                  | 0    | 0           | 0 0      | 0     | 0       | 0   | 0           | 0           | 0                           | 0    | 0           | 0    | 0                           | 0         | 0           |
| 12119       | Las Vegas       |             |                      |             |                        |                  | 0    | 0           | 0 0      | 0     | 0       | 0   | 0           | 0           | 0                           | 0    | 0           | 0    | 0                           | 0         | 0           |
| District 32 | Lus regus       |             |                      |             |                        |                  | 0    | 0           | 0 0      | 0     | 0       | 0   | 0           | 0           | 0                           | 0    | 0           | 0    | 0                           | 0         | 0           |
|             |                 |             |                      |             |                        |                  |      |             |          |       |         |     |             |             |                             |      |             |      |                             |           |             |

Department of Nevada Community Services Chair

Carlton Fogg Jr. Email: <u>community@vfwnv.com</u> (702)809-6403